## **INSTRUCCIONES IMPORTAR DEUC EN FORMATO .XML**

1º Acceda a la Plataforma de Contratación del Sector Publico a través del enlace Plataforma de Contratación del Sector Público (contrataciondelestado.es)

Indique el "Número de expediente" y pulse "Buscar". Localizado el expediente, haga doble click dentro del número para abrirlo.

|   | Licitaciones                                                                          |              |                                       |      | _                    | _    |           |              |     |                                        |                |    |
|---|---------------------------------------------------------------------------------------|--------------|---------------------------------------|------|----------------------|------|-----------|--------------|-----|----------------------------------------|----------------|----|
|   | Expediente                                                                            | 1222302R     |                                       |      | Pais                 |      |           | Todos        | ~   |                                        |                |    |
|   | Tipo de Contrato                                                                      | Todos        |                                       | ~    | Lugar de Ejec        | ució | ón        |              |     |                                        |                |    |
|   | Código CPV                                                                            |              |                                       | Añac | lir <u>Selección</u> | CP   | <u>v</u>  |              |     |                                        |                |    |
|   | CPV Seleccionados                                                                     |              |                                       |      |                      |      |           |              |     | Quitar                                 |                |    |
|   | Organización contratante                                                              |              |                                       |      | Presentación         |      |           |              | 😐 y | y 🔳                                    |                |    |
|   | Nombre O. Contratación                                                                |              |                                       |      | Procedimiento        | )    |           | Todos        |     | ~                                      |                |    |
|   | Estado                                                                                | Todos        |                                       | ~    | Fecha publica        | tòio | n entre   |              | 📑 y | у                                      |                |    |
|   | Adjudicatario                                                                         |              |                                       |      |                      |      |           |              |     |                                        |                |    |
|   | Importe                                                                               | desde        | hasta                                 |      |                      |      |           |              |     |                                        |                |    |
|   | Buscar Limpiar                                                                        |              |                                       |      |                      |      |           |              |     | Volver                                 |                |    |
| - | Búsqueda avanzada (Solo Perfiles del Contratante en la Plataforma del Sector Público) |              |                                       |      |                      |      |           |              |     |                                        |                |    |
|   | Expediente                                                                            |              | Tipo de Contrato                      | ٥    | Estado 🕻             | >    | Importe 🔷 | Presentación |     | Órgano de Contratación                 |                | ٥  |
|   | @1222302R                                                                             | 🖸            | Senicios                              |      |                      | Τ    |           |              |     |                                        |                |    |
|   | de las sesiones que celebren los óri<br>Cortes de Castilla-La Mancha.                 | ganos de las | Otros servicios                       |      | Publicada            |      | 55.200,00 | 24/10/2023   | Se  | ecretaria General de las Cortes de Cas | tilla-La Manci | ha |
|   |                                                                                       |              | Primero Página 1 de 1 Total: 1 Último |      |                      |      |           |              | 1   |                                        |                |    |
|   |                                                                                       |              |                                       |      |                      |      |           |              |     |                                        |                |    |

## En el apartado Resumen Licitación, descargue el DEUC en formato .xml

| Fecha fin de presentación de oferta | 24/10/2023 23:59                                                                          |             |                        |                     |                 |
|-------------------------------------|-------------------------------------------------------------------------------------------|-------------|------------------------|---------------------|-----------------|
| Resumen Licitación                  |                                                                                           |             |                        |                     |                 |
| Publicación en plataform            | ia                                                                                        | Docume      | nto                    |                     | Ver documentos  |
| 09/10/2023 21:57:34                 | Anuncio de Licitación                                                                     |             |                        | <u>Html Xml Pdf</u> | Sello de Tiempo |
| 09/10/2023 22:03:39                 | Pliego                                                                                    |             |                        | <u>Html Xml Pdf</u> | Sello de Tiempo |
| Otros Documentos                    |                                                                                           |             |                        |                     |                 |
| Publicación en plataforma           | Documento                                                                                 |             |                        | Ver d               | locumentos      |
| 09/10/2023 22:07:35                 | Memoria justificativa                                                                     | Ver         | <u>Sello de Tiempo</u> |                     |                 |
| 09/10/2023 22:08:11                 | Memoria justificativa                                                                     | Ver         | <u>Sello de Tiempo</u> |                     |                 |
| 09/10/2023 22:08:26                 | Informe de insuficiencia de medios                                                        | Ver         | <u>Sello de Tiempo</u> |                     |                 |
| 09/10/2023 22:08:48                 | Acuerdo de iniciación del expediente                                                      | Ver         | <u>Sello de Tiempo</u> |                     |                 |
| 09/10/2023 22:09:25                 | Documento de aprobación del expediente                                                    | Ver         | <u>Sello de Tiempo</u> |                     |                 |
| 09/10/2023 22:11:56                 | DEUC                                                                                      | Ver         | <u>Sello de Tiempo</u> |                     |                 |
| 11/10/2023 15:47:13                 | Anexos en formato .docx                                                                   | Ver         | <u>Sello de Tiempo</u> |                     |                 |
| Enlace a la licitación              | https://contrataciondelestado.es/wps/poc?<br>uri=deeplink:detalle_licitacion&idEvI=KJINpF | tkiUnIGIsal | DWad%2Bw%3D%3E         | 2                   |                 |

2º Acceda a la siguiente URL: ESPD (registrodelicitadores.gob.es)

|                                                                                                    |                                                |                               | Awiso juńdico   Cookies   C   | ontacto   Acerca de   Español 🗸 |  |  |  |  |  |
|----------------------------------------------------------------------------------------------------|------------------------------------------------|-------------------------------|-------------------------------|---------------------------------|--|--|--|--|--|
|                                                                                                    | Documento europeo único de contratación (DEUC) |                               |                               |                                 |  |  |  |  |  |
| European<br>Commission                                                                                                    |                                                |                               | Servicio para cumplim         | nentar y reutilizar el DEUC     |  |  |  |  |  |
| Comisión Europea -> Herramientas                                                                                                    | > Documento europeo único de com               | tratación                     |                               |                                 |  |  |  |  |  |
| x‡ Inicio                                                                                                    | E Procedimiento                                | 1 Exclusión                   | 🖉 Selección                   | 📥 Finalización                  |  |  |  |  |  |
| Bienvenido al servicio DEUC                                                                                                    |                                                |                               |                               |                                 |  |  |  |  |  |
| B documento europeo único de contratación (DEUC) consiste en una declaración de la situación financiera, las capacidades y la idoneidad de las empresas para un procedimiento de contratación pública. Está disponible en todas las lenguas de la UE y se utiliza como prueba peliminar del cumplimiento de los requisitos exigidos en los procedimientos de contratación pública en todas las lenguas dicho documento, los licitadores y a no tendrán que proporcionar pruebas documentales completas y diferentes formularios utilizados anteriormente en la contratación pública de la UE y se utiliza una considerable simplificación del acceso a las oportunidades de la UE, los licitación transfronterizas. Apartir de octubre de 2018 el DEUC se ofrecerá exclusivamente en formato electrónico.                            |                                                |                               |                               |                                 |  |  |  |  |  |
| La Comisión Europea proporciona un servicio gratuito en finea para los compradores, los licitadores y las demás partes interesadas en cumplimentar el documento de<br>forma electrónica. El formulario en finea puede rellenarse, imprimirse y luego enviarse al comprador junto con el resto de la oferta. Si el procedimiento se realiza<br>electrónicamente, el DEUC podrá exportarse, almacenarse y transmitirse de forma electrónica. El DEUC presentado en el marco de un procedimiento de contratación<br>pública anterior puede reutilizarse sempre que la información siga siendo correcta. Los licitadores podrán ser excluidos del procedimiento o ser objeto de enjuiciamiento<br>si la información contenida en el DEUC se ha falseado gravemente, se ha ocultado o no puede completarse con documentos justificativos. |                                                |                               |                               |                                 |  |  |  |  |  |
| Para más información sobr                                                                                                    | i sobre el DEUC, sírvase pulsar aquí           |                               |                               |                                 |  |  |  |  |  |
| Si le interesan las respuest                                                                                                    | as a las preguntas más frecuentes s            | obre el DEUC, consulte Follet | ) de preguntas más frecuentes |                                 |  |  |  |  |  |

1. Seleccione lo marcado:

| ¿Quién es usted? ①<br>Soy un poder adjudicador ④<br>Soy una entidad adjudicadora ④                                           |          |                                                                                          |                                            |
|----------------------------------------------------------------------------------------------------|----------|------------------------------------------------------------------------------------------|--------------------------------------------|
| Soy un operador economico e ¿Qué desea hacer?                                                                                |          |                                                                                          |                                            |
|                                                                                                    |          |                                                                                          |                                            |
| Generar respuesta      Cargar documento     Cargue una solicitud DEUC o una respuesta DI     Elegir archivo espd-request.xml |          | Elija el archivo DEU<br>request.xml" que h<br>de la Plataforma de<br>del Sector Público. | C "espd-<br>a descargado<br>e Contratación |
| ¿Dónde tiene la sede su em<br>Elijase un país <mark>España</mark>                                                            | presa?   |                                                                                          |                                            |
|                                                                                                    | ● Previo | 🛛 Cancelar                                                                               | ⊖ Siguiente                                |

Seleccionado lo anterior, pulse en "Siguiente".

A partir de ahí, cumplimente toda la información que le solicite el formulario:

| Type of procedure                                                                                      | Open procedure                                                                                                    |  |  |  |  |  |  |
|----------------------------------------------------------------------------------------------------|----------------------------------------------------------------------------------------------------|--|--|--|--|--|--|
| Título:                                                                                                | Servicio de Transcripción y corrección de los debates de las sesiones que celebren los órganos de las<br>Cortes de Castilla-La Mancha. |  |  |  |  |  |  |
| Breve descripción:                                                                                     |                                                                                                    |  |  |  |  |  |  |
|                                                                                                    |                                                                                                    |  |  |  |  |  |  |
| Número de referencia del expediente asignado por<br>el poder adjudicador o la entidad adjudicadora (en | 1222302R                                                                                                    |  |  |  |  |  |  |
| er poder adjudicador o la entidad adjudicadora (en<br>su caso):                                        |                                                                                                    |  |  |  |  |  |  |
| Parte II: Información sobre el opera                                                                   | dor económico                                                                                                    |  |  |  |  |  |  |
| A: Información sobre el operador económico                                                             |                                                                                                    |  |  |  |  |  |  |
| Nombre:                                                                                                | Correo electrónico:                                                                                                    |  |  |  |  |  |  |
| Calle y número:                                                                                        | Teléfono:                                                                                                    |  |  |  |  |  |  |
| Código postal:                                                                                         | Persona o personas de contacto:                                                                                                    |  |  |  |  |  |  |

2. Una vez cumplimentado, guárdelo en formato .PDF, para posteriormente, firmarlo digitalmente.